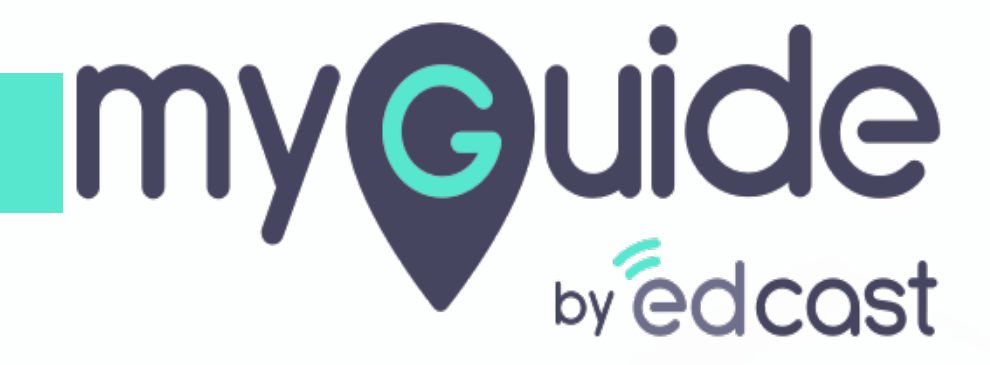

How to log into MyGuide Admin Portal

myguide.org

#### In your Global settings, click the "Admin portal" tab

And you will be redirected to this link

| ← How to log in         | Aishwarya Karanjkar<br>Owner<br>MyGuide Support                                                                                  |
|-------------------------|----------------------------------------------------------------------------------------------------|
| in y<br>"Ac<br>And      | Task status Admin portal 7  your Global settings, click the  admin portal" tab d you will be redirected to this link Player mode |
| © MyGuide by EdCast   P | Logout Version 2021 01:30:1<br>Available on 🕐 🍽                                                                                  |

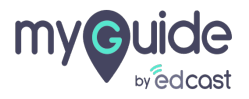

#### Enter your email id

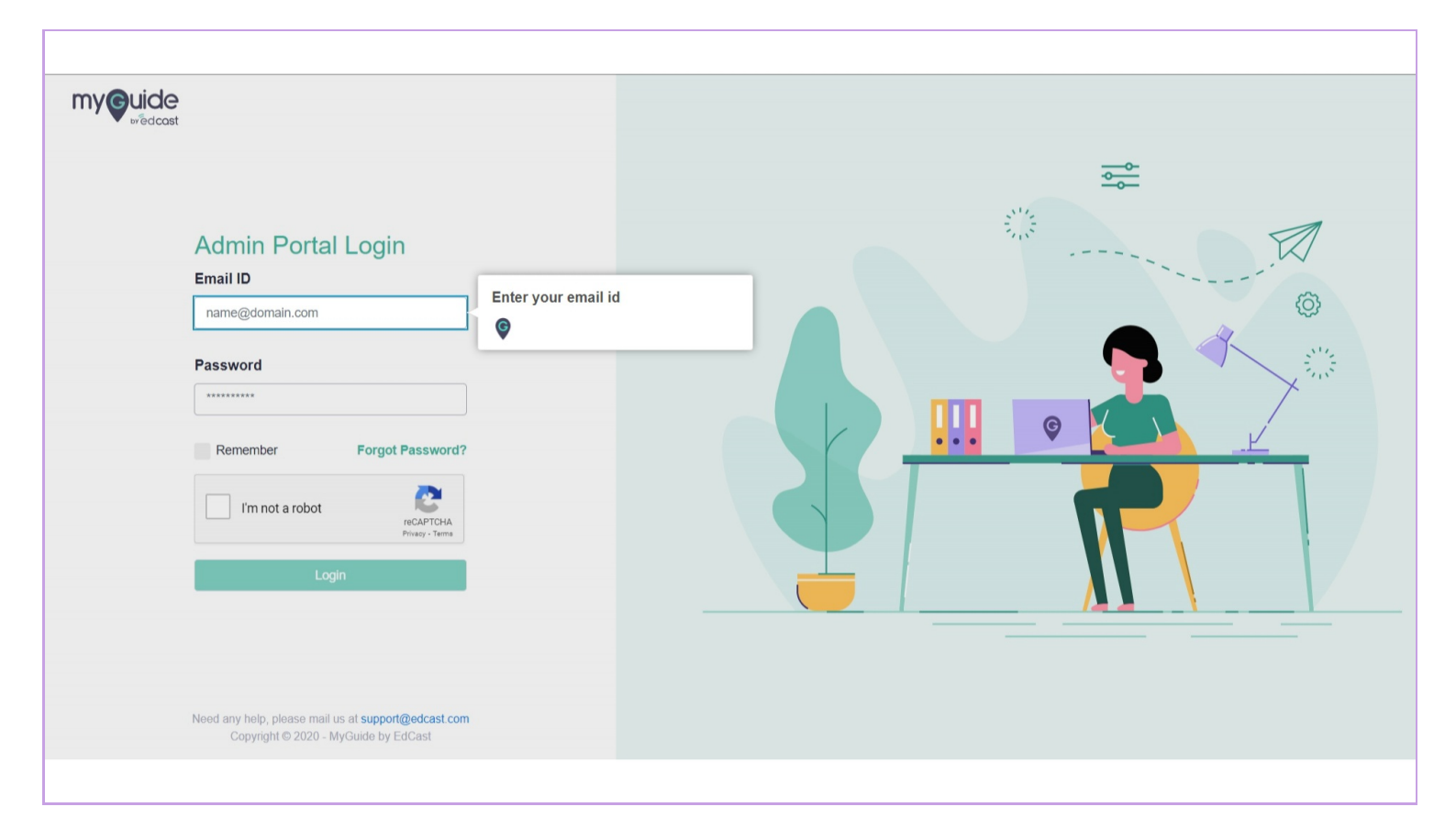

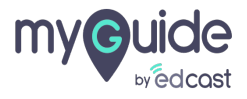

### Enter your password

|--|

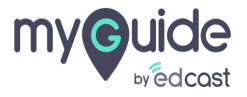

#### Select the captcha

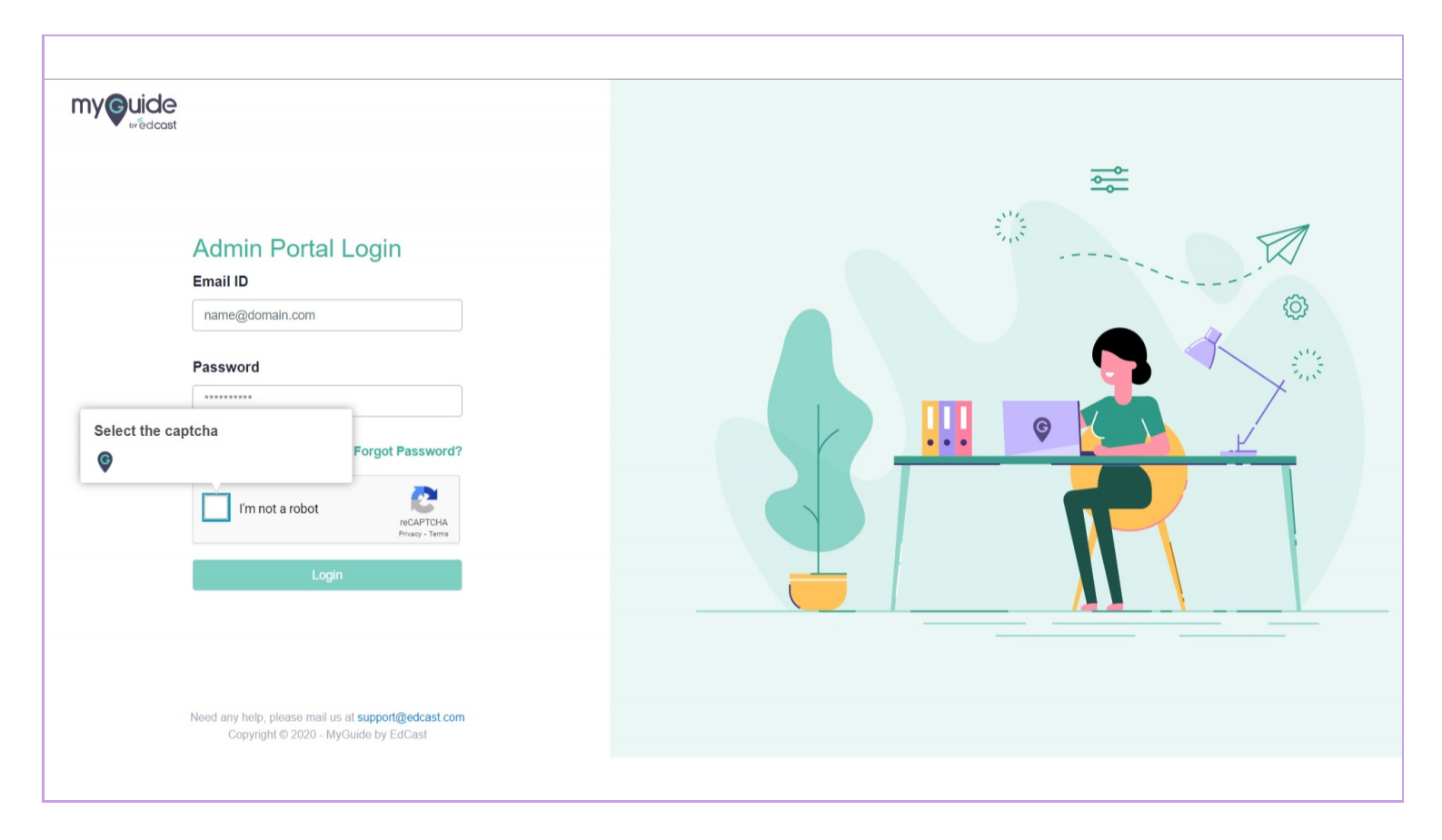

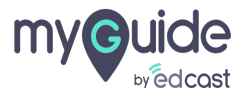

## Click on "Login"

| <image/> <image/> <image/> <image/> <image/> <image/> <image/> <image/> | n"Login" |
|-------------------------------------------------------------------------|----------|
|                                                                         |          |

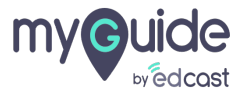

# Thank you

myguide.org

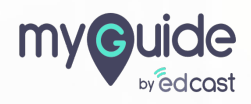